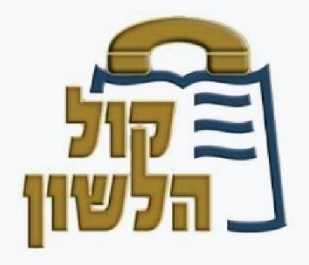

קול הלשון 073-2828268:מרכזיה support@kolhl.com:ליצירת קשר: דוא"ל 072-2741111|03-6171111 www.kolhalashon.com

## Instructions for repairing problems of activating player on the Kol Halashon website

Enter the website on: <u>www.kolhalashon.com</u> on the top right hand side there is a circle with the letter "i".

www.kolhalashon.com/New/HomePage/KhlHome.aspx?Lang=Hebrew 🕦 🏠 🏷 🔶 🗲

click on it, and the definitions will appear, choose "flash" and change from "ask always" to "enable", then refresh the page, and the player should work.

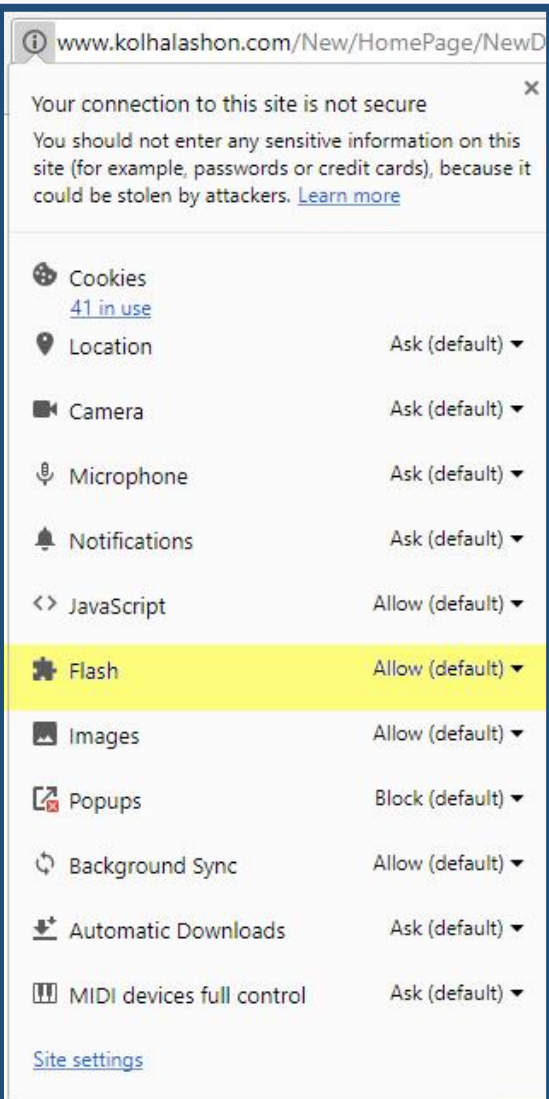

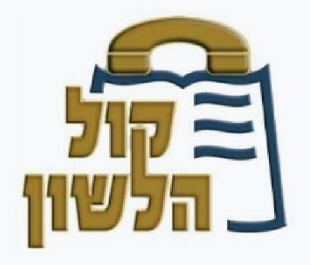

קול הלשון 073-2828268:מרכזיה support@kolhl.com:ליצירת קשר: דוא"ל 072-2741111|03-6171111 www.kolhalashon.com

In case this didn't help, go into "history" by clicking on the 3 dots on the top left hand side of the page of Google Chrome, or by pressing ctrl + H, click on "clean browsing data" and choose "from ...

Mark a V on Cookie files (see picture above) and then choose "clean browsing history" to refresh the page.

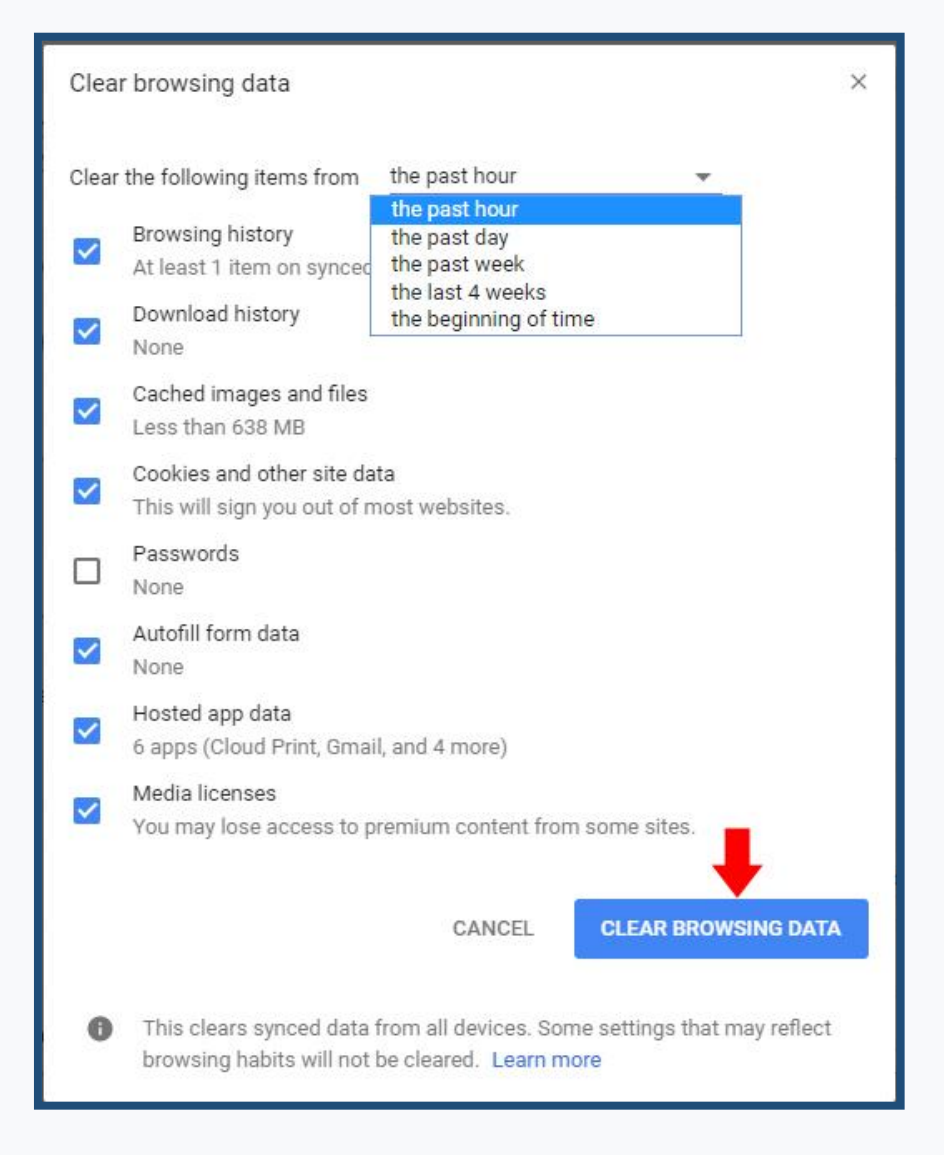